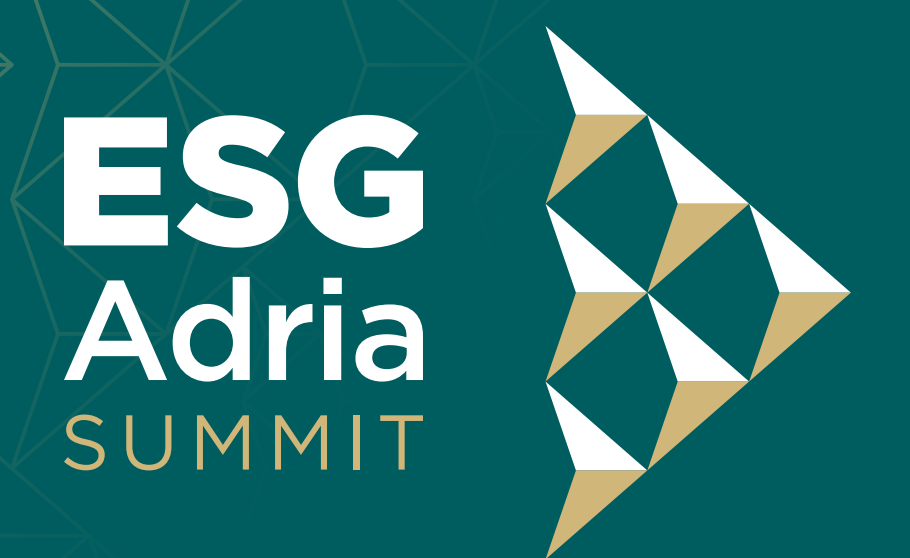

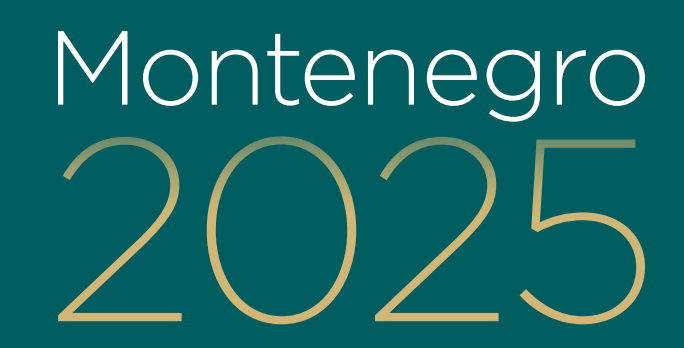

# Please register on our website summit.esgadria.org by clicking on

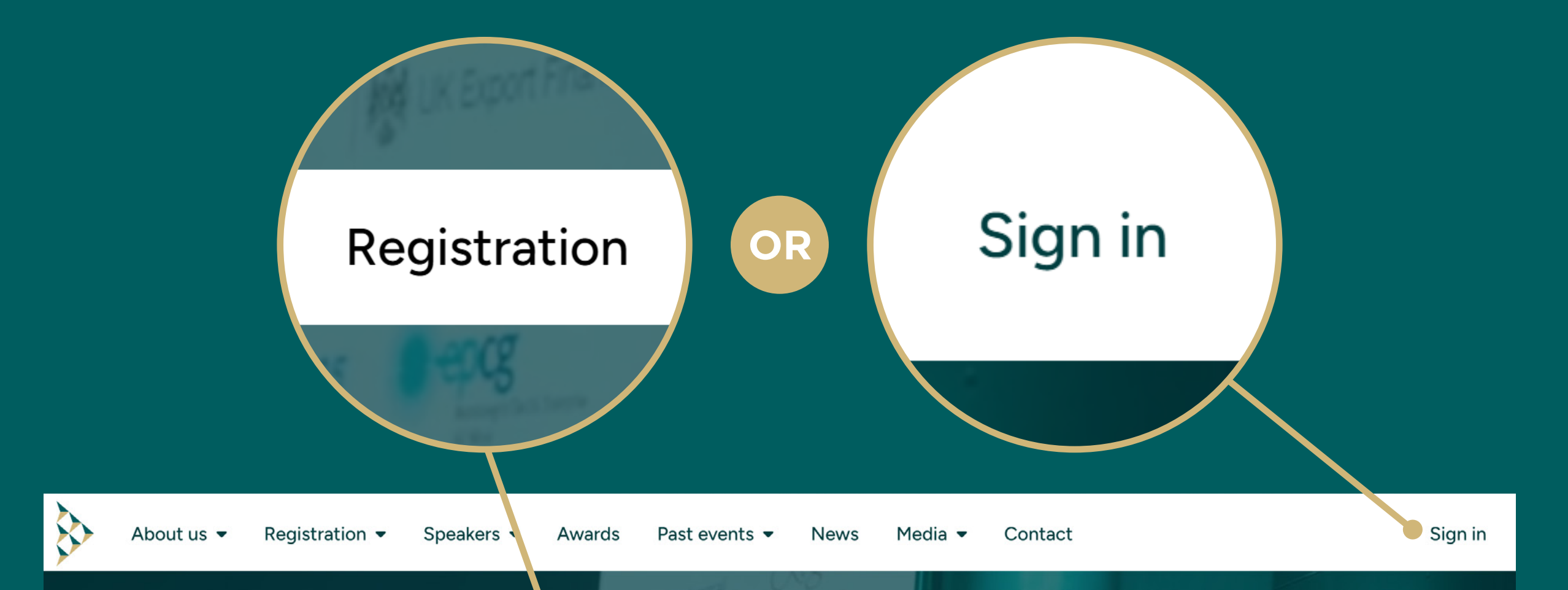

#### ESG ADRIA SUMMIT 9-11 April 2025 Tivat // Porto Montenegro

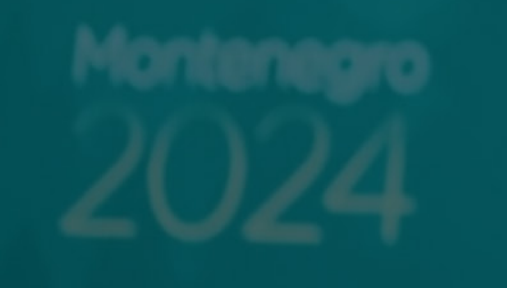

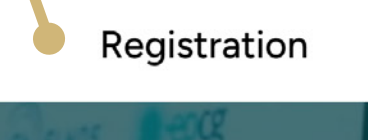

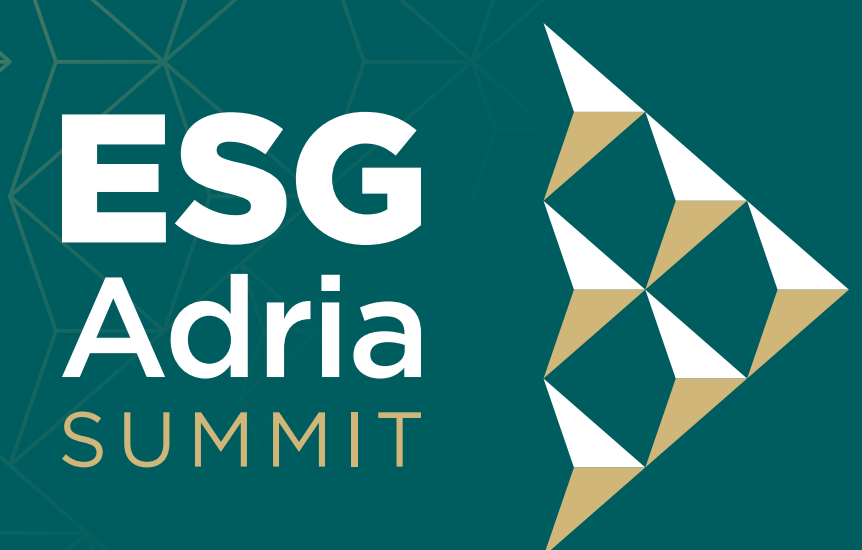

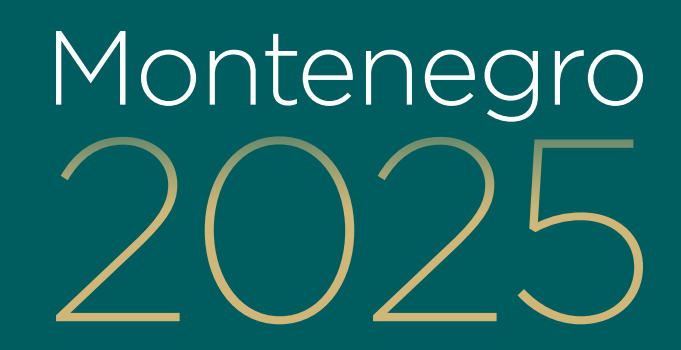

# Next you choose the option for registration

|            | Sign in with e-mail address. |            |        |               |      |         |         |             |      |         |
|------------|------------------------------|------------|--------|---------------|------|---------|---------|-------------|------|---------|
| E-         | ⊠E-mail address*             |            |        |               |      |         |         |             |      |         |
|            | Microsoft                    |            |        |               |      |         |         | <b>G</b> Go | ogle |         |
| About us 👻 | Recistration 👻               | Speakers 👻 | Awards | Past events 👻 | News | Media 🔻 | Contact |             |      | Sign in |
|            |                              |            |        |               |      |         |         |             |      |         |

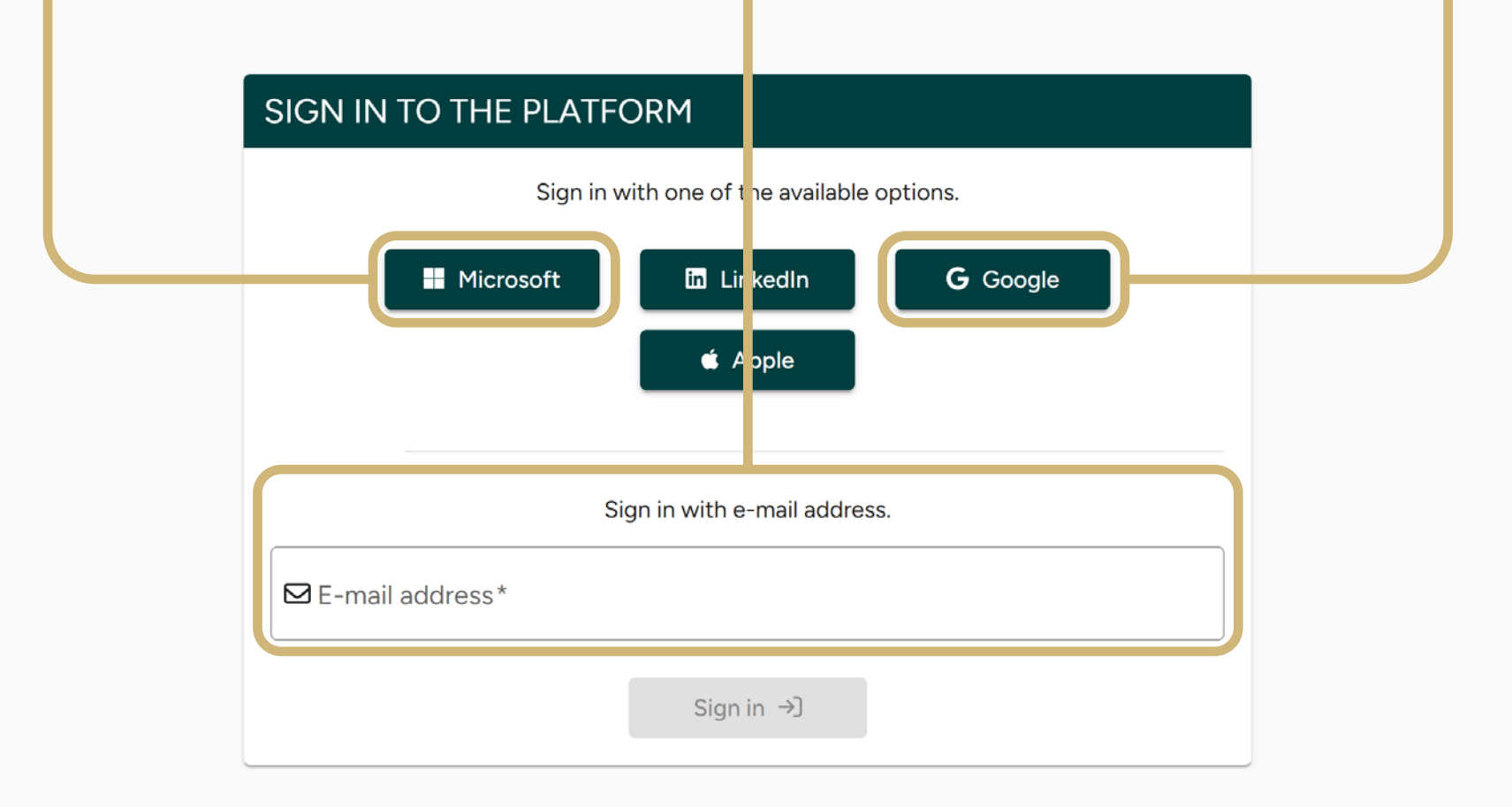

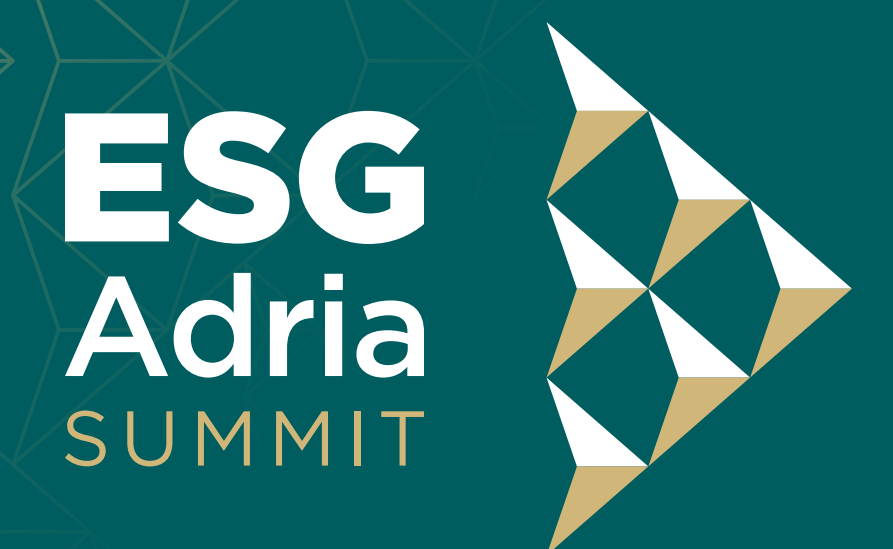

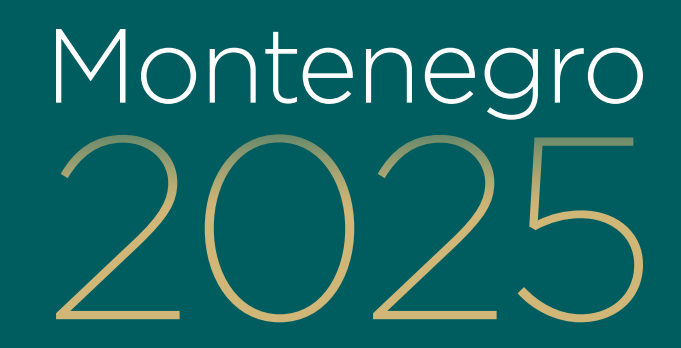

## Please select if you are an attendee or the media

|          |                          | Atten           | dee                                                                        |  |  |  |  |
|----------|--------------------------|-----------------|----------------------------------------------------------------------------|--|--|--|--|
|          |                          |                 | Media representative                                                       |  |  |  |  |
| <u>}</u> | About us 👻 Registrat     | on 🔹 Speakers 🖛 | Awards Past events - News Media - Contact                                  |  |  |  |  |
| ŞQ.      | , bout us an integration |                 |                                                                            |  |  |  |  |
|          | Atte                     | endee           | Select this option if you want to attend the <b>ESG Summit Adri 2025</b> . |  |  |  |  |

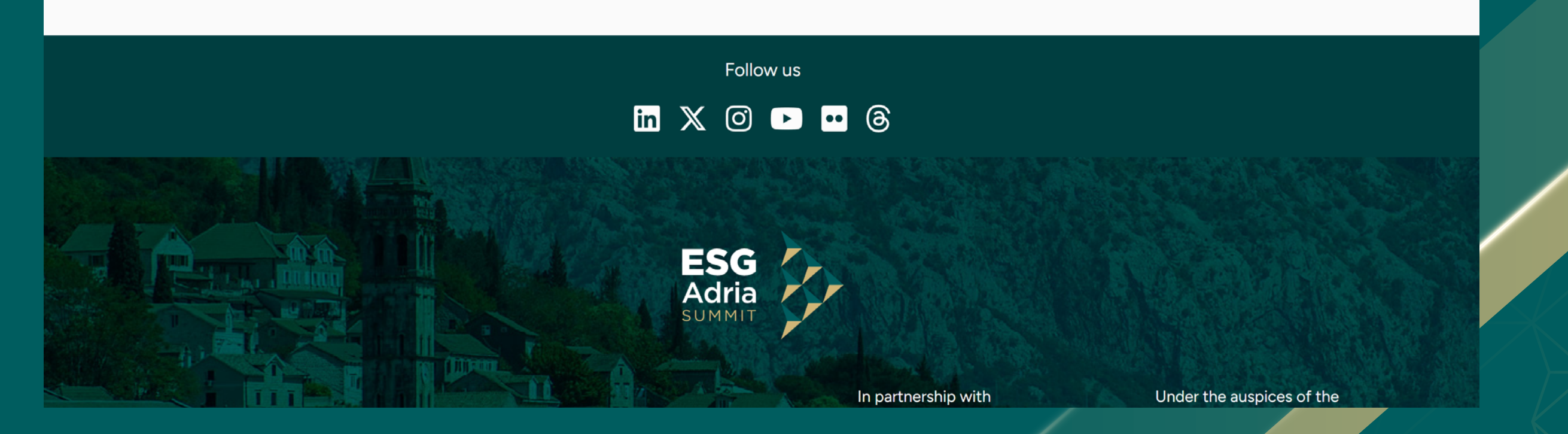

\* Media participation is complimentary, subject to the organizer's approval.

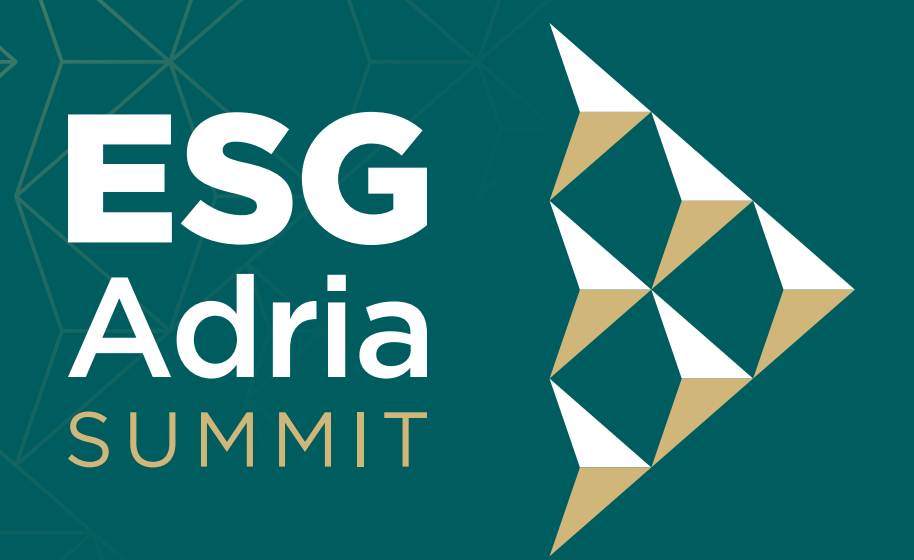

Montenegro 2025

If you have a voucher or promo code please insert it here

OR

Select View available tickets and proceed with filling in the registration form

 $\mathbf{b}$ 

About us 🔻

Registration Y Speakers V Awards Past events V Ne

events 🔻 News Media 🔻

Contact

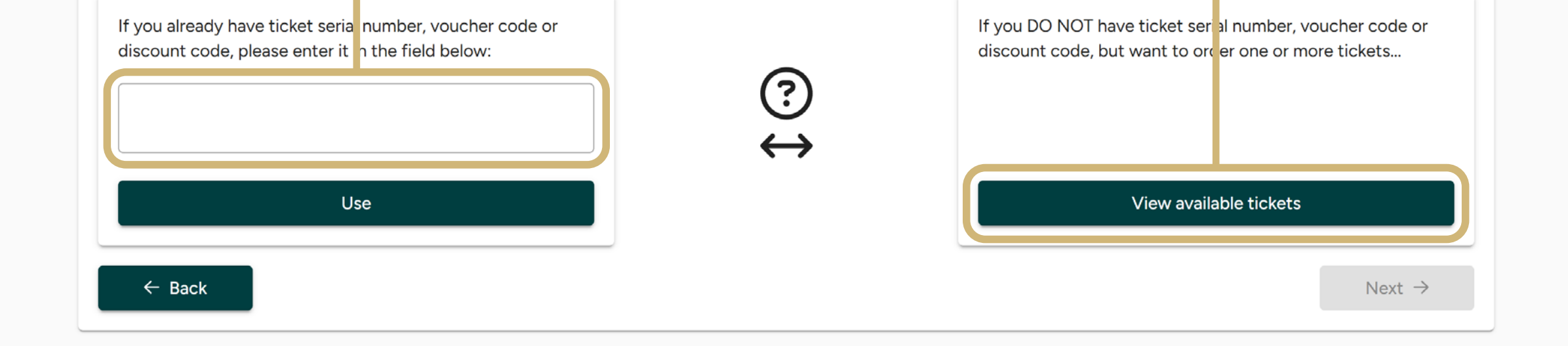

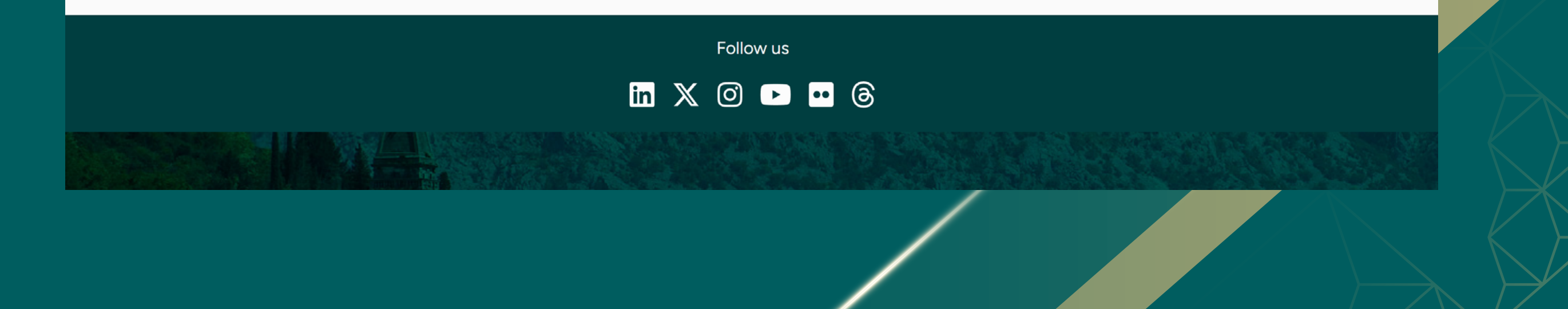

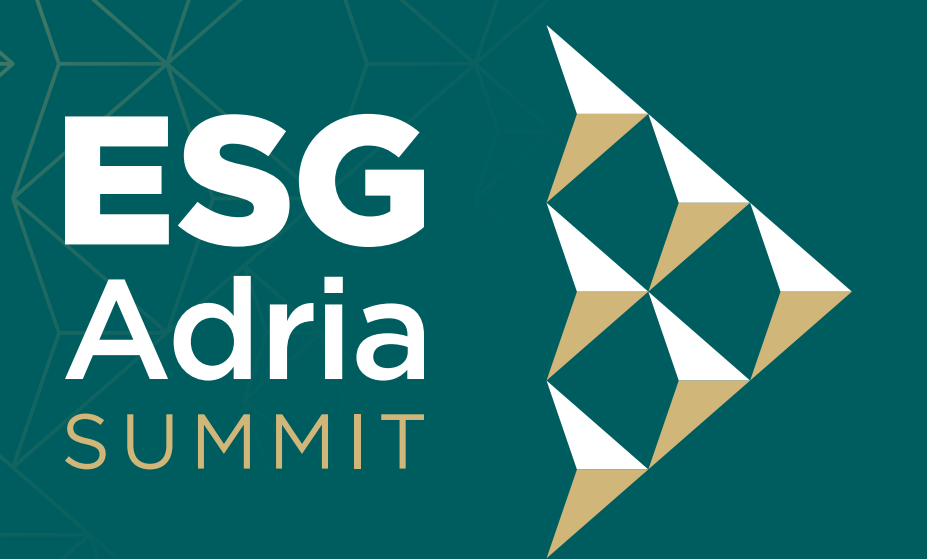

Montenegro 2025

### After your payment is processed (typically within 1-3 days), you will receive a confirmation email with your ticket/s.

Single ticket purchase will automatically assign the ticket to the person whose details were used for. With this the registration is complete. For multiple tickets orders, the organization representative who placed the order can either share the ticket codes with your members so they can register themselves or complete the registration for them in the Organization section of the account panel and then easily assign the tickets. After the tickets are assigned, the registration is complete.

| ESG<br>Adria<br>SUMMIT                      |                                               |
|---------------------------------------------|-----------------------------------------------|
|                                             |                                               |
| Dear                                        |                                               |
| We would like to inform you that you have I | been assigned a ticket with the serial number |
|                                             | and therefore your registration to the ESG    |
| Summit Adria 2025 has been completed.       |                                               |

Please visit the registration info desk upon your arrival to pick up your accreditation.

April 9-11 // Porto Montenegro

summit.esgadria.org/

Adria

#### Dear

Below are the serial numbers of your tickets for participation at ESG Summit Adria 2025:

### • 9WT1-

You can share the ticket serial numbers with your associates, so they can use them during the registration process.

Tickets can also be directly assigned to co-workers or associates through your user profile.

Please note that one ticket can only be used for one person.

April 9-11 // Porto Montenegro <u>summit.esgadria.org/</u>

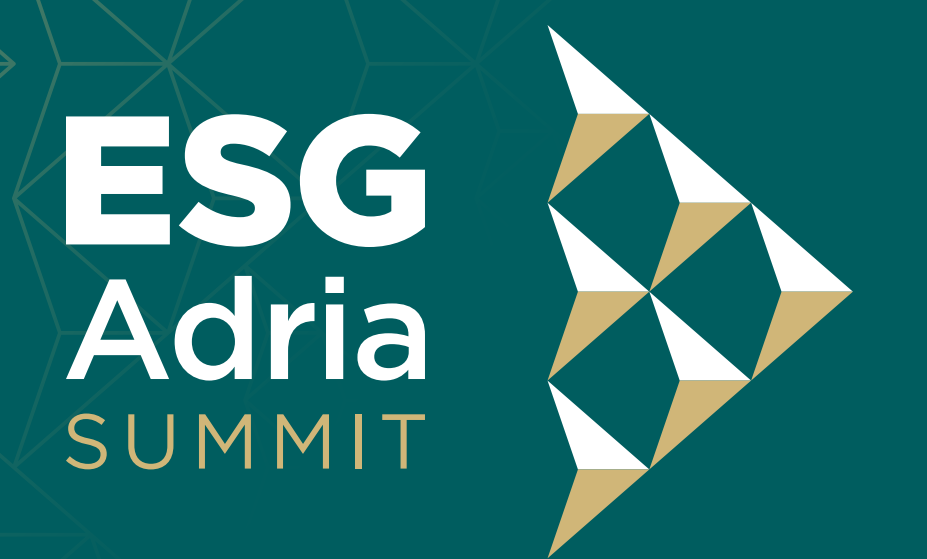

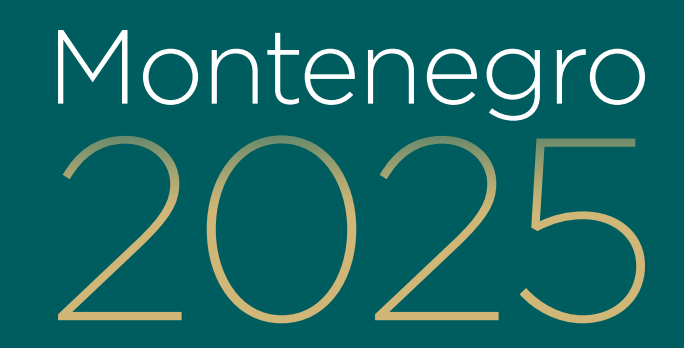

You can access your tickets, orders, and payment details in the Orders and Payments section of your account panel, which you will find in the top right corner of our website.

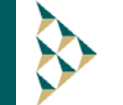

About us 👻 Registration 💌 Speakers 👻 Awards 🛛 Past events 💌 News Media 💌 Contact

Account panel

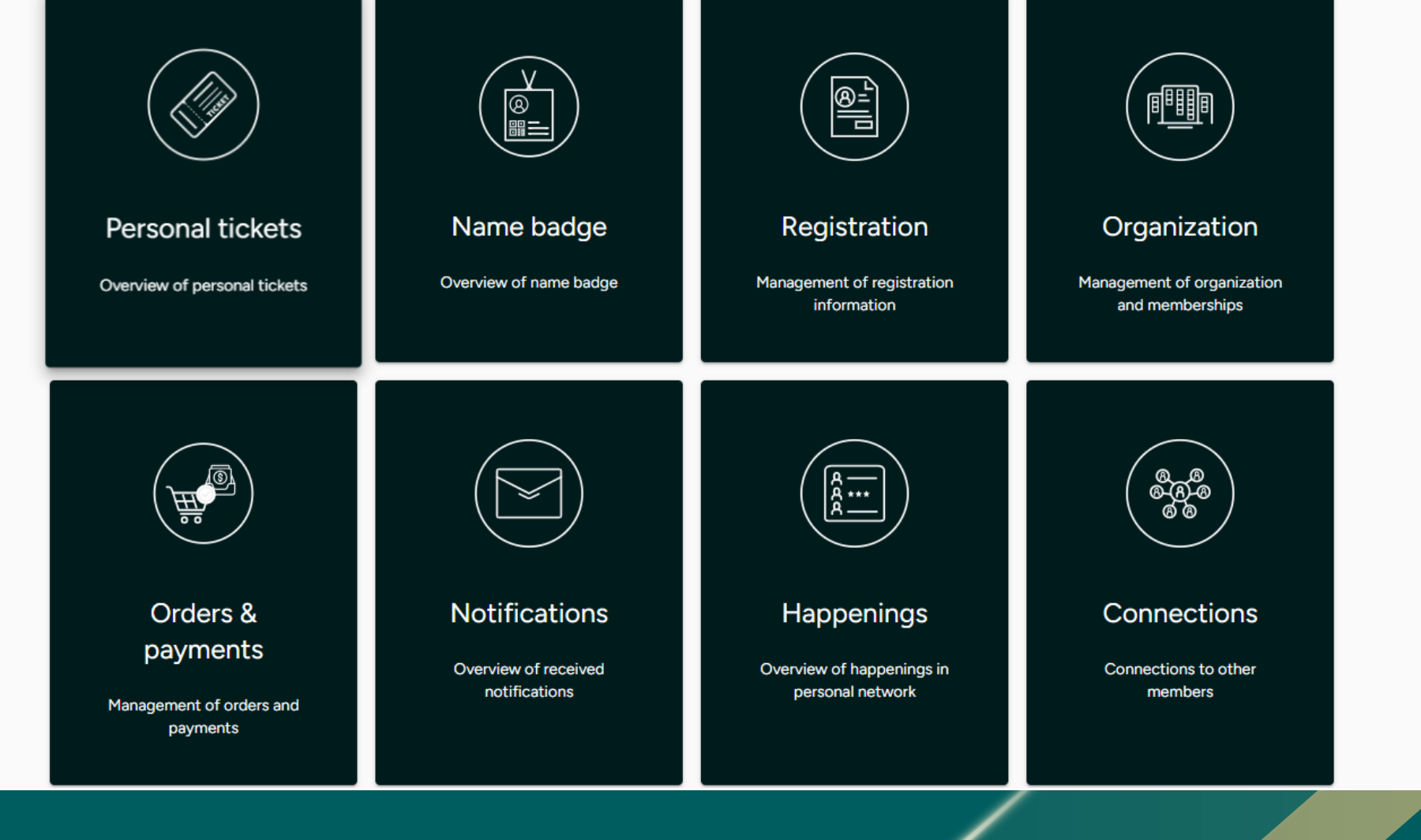

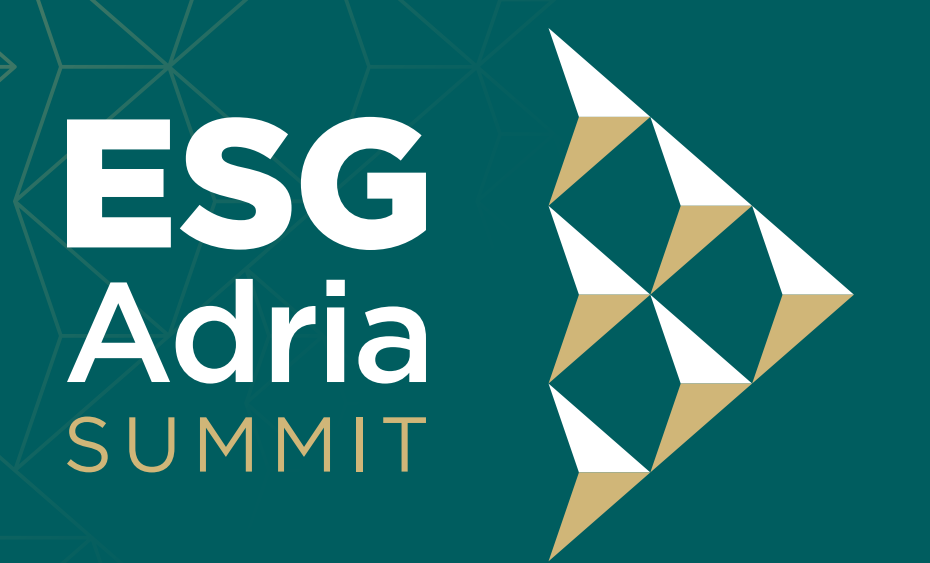

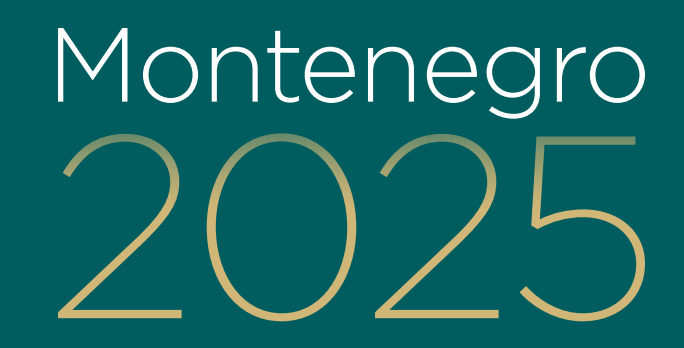

By clicking on "Orders and payments" and then "Tickets" you can assign tickets to your previously registered members, as mentioned on page 5.

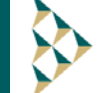

About us 🔻 Registration 👻 Speakers 👻 Awards 🛛 Past events 👻 News Media 💌 Contact

Marko Milićević 🔻

#### Account panel > Orders & payments

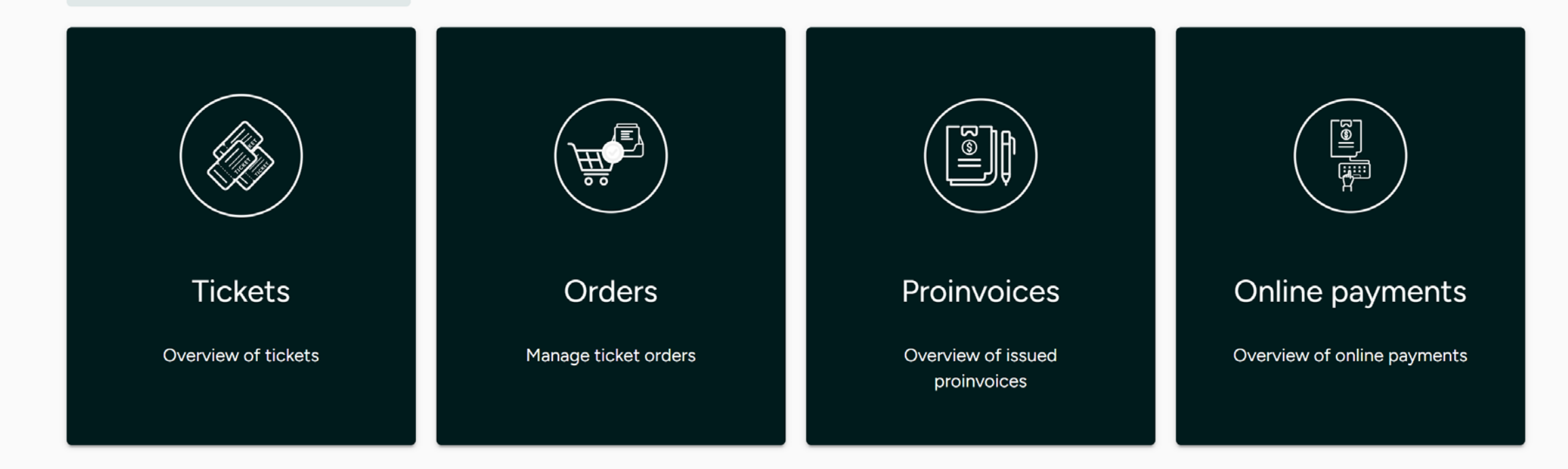

Follow us

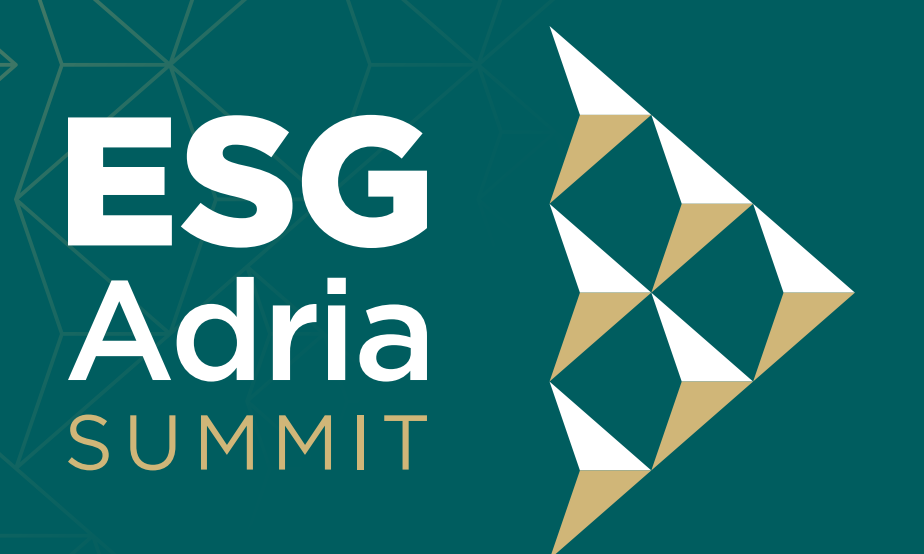

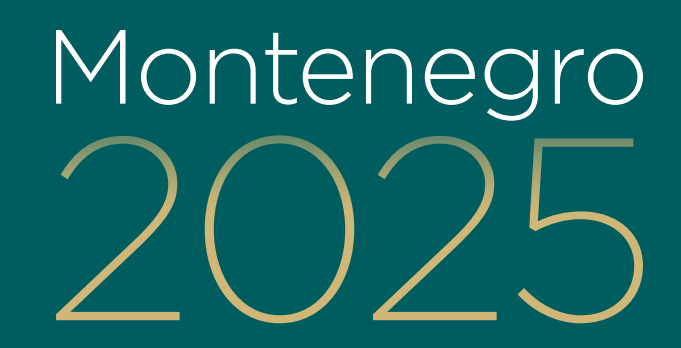

## You can add and edit your personal information by clicking "Registration".

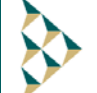

About us 
Registration 
Speakers 
Awards Past events 
News Media 
Contact

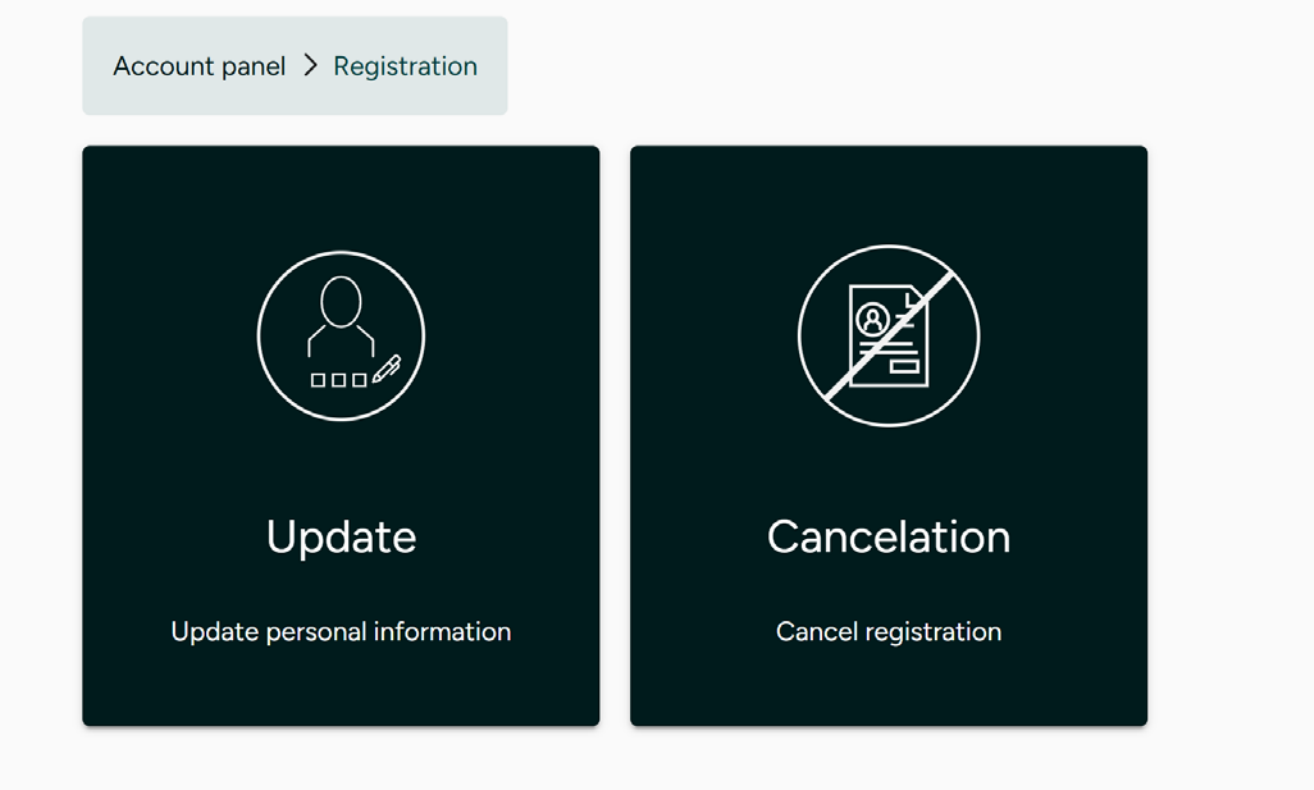

Follow us

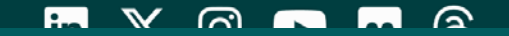

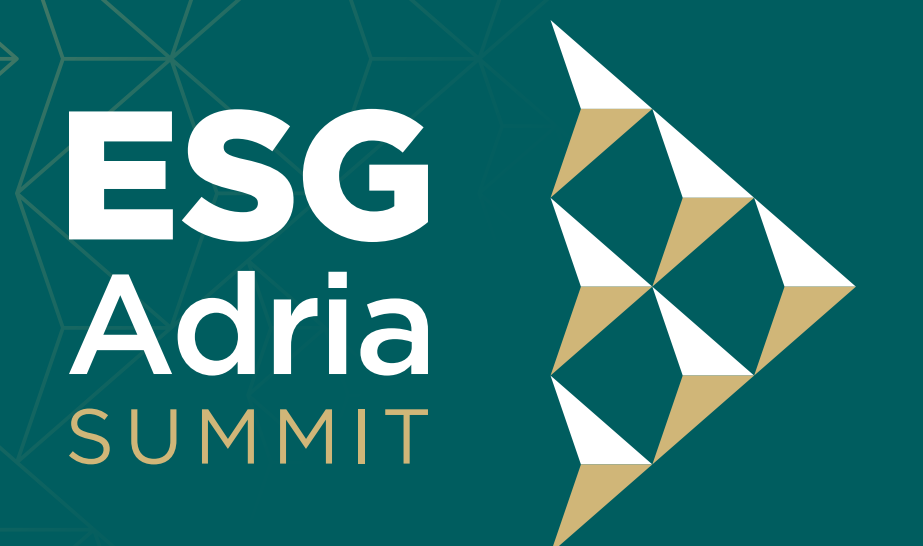

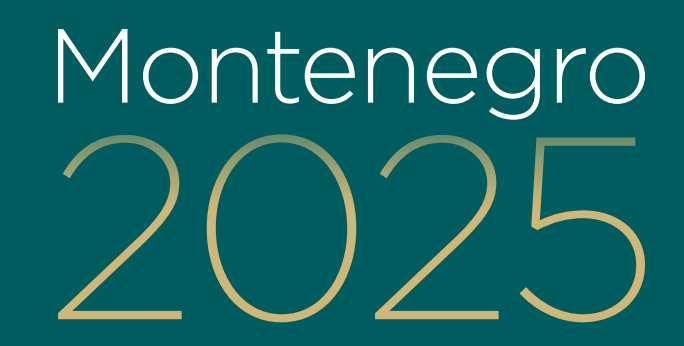

You can add and edit your company/organisation information by clicking "Organisation". Adding information on this page is encouraged.

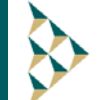

About us 🔻 Registration 👻 Speakers 👻 Awards 🛛 Past events 👻 News Media 👻 Contact

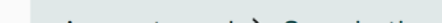

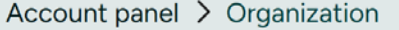

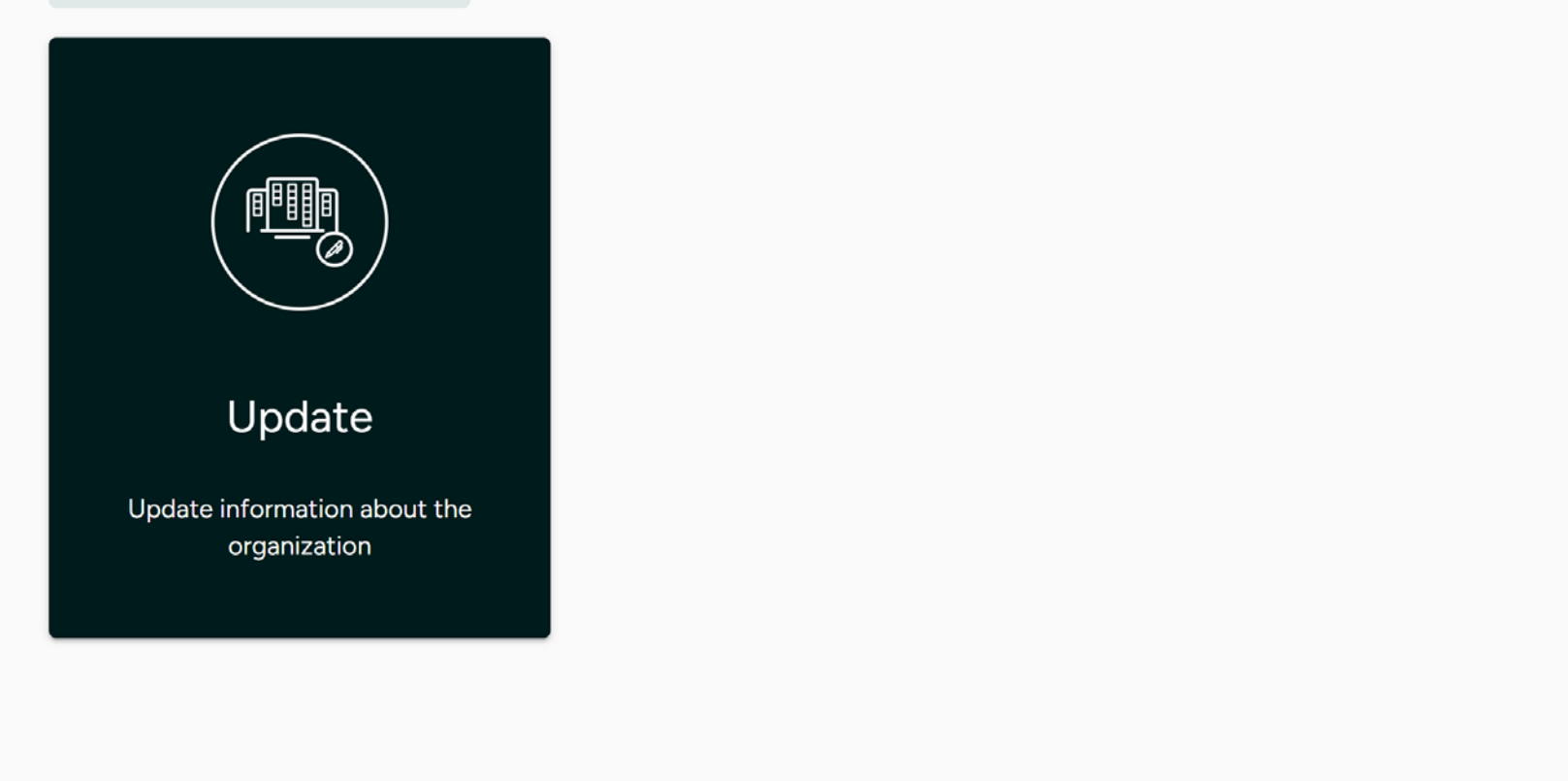

Follow us